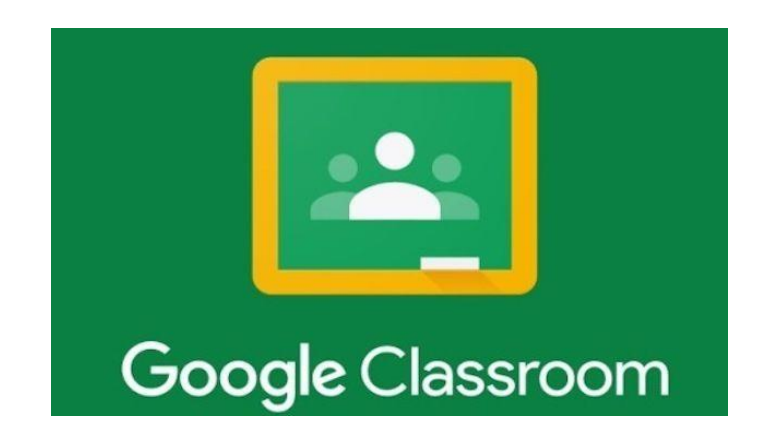

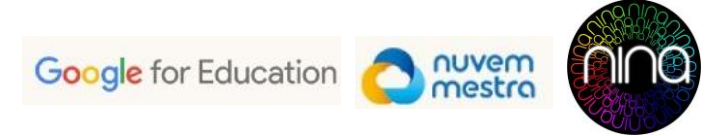

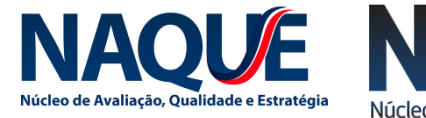

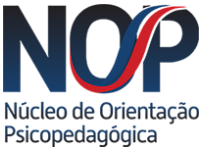

#### 1º - Acesse com seu e-mail institucional Promove ou Kennedy;

| Google                                                                                                |   |
|----------------------------------------------------------------------------------------------------|---|
| Login                                                                                                 |   |
| Ir para o Gmail                                                                                       |   |
| E-mail ou telefone                                                                                    |   |
| nome.sobrenome@somospromove.com.br                                                                    |   |
| Esqueceu seu e-mail?                                                                                  |   |
| Não está no seu computador? Use uma janela privada para<br><sup>i</sup> azer login. <b>Saiba mais</b> | à |
| Criar conta Próxima                                                                                   |   |
| Criar conta Próxima                                                                                   |   |

| Google                                                                   |                   |
|--------------------------------------------------------------------------|-------------------|
| Login                                                                    |                   |
| Ir para o Gmail                                                          |                   |
| E-mail ou telefone<br>nome.sobrenome@somoskenned                         | y.com.br          |
| Esqueceu seu e-mail?                                                     |                   |
| Não está no seu computador? Use uma ja<br>fazer login. <b>Saiba mais</b> | nela privada para |
| Criar conta                                                              | Próxima           |

2º - Clique nos nove quadradinhos que aparecem no canto superior direito da tela

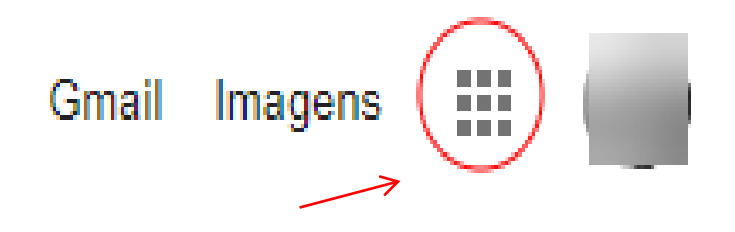

Ou classroom.google.com

3º - Arraste a barra de rolagem até encontrar o ícone do Google *Classroom*, conforme figura:

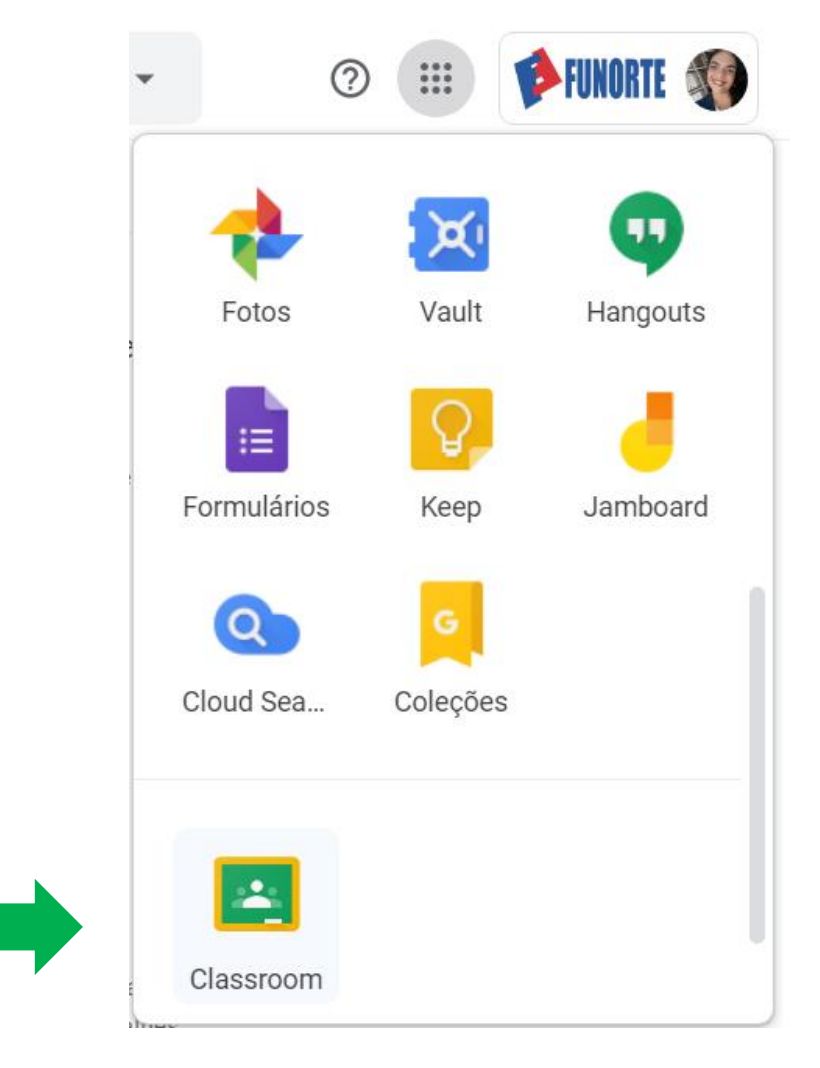

#### 4º - Clique nas matérias que você leciona.

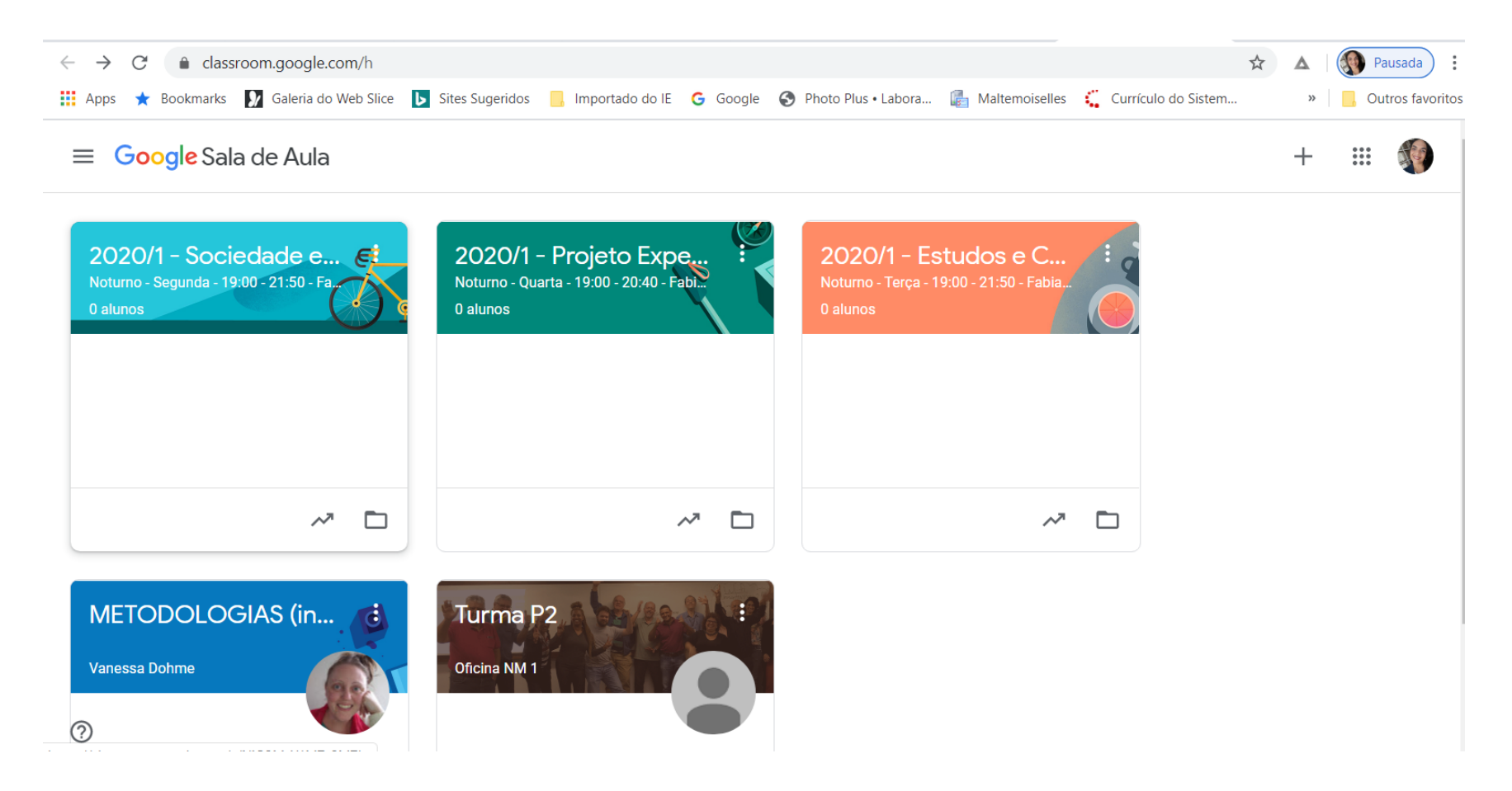

#### 5º - Se você não tiver turmas cadastradas, é só

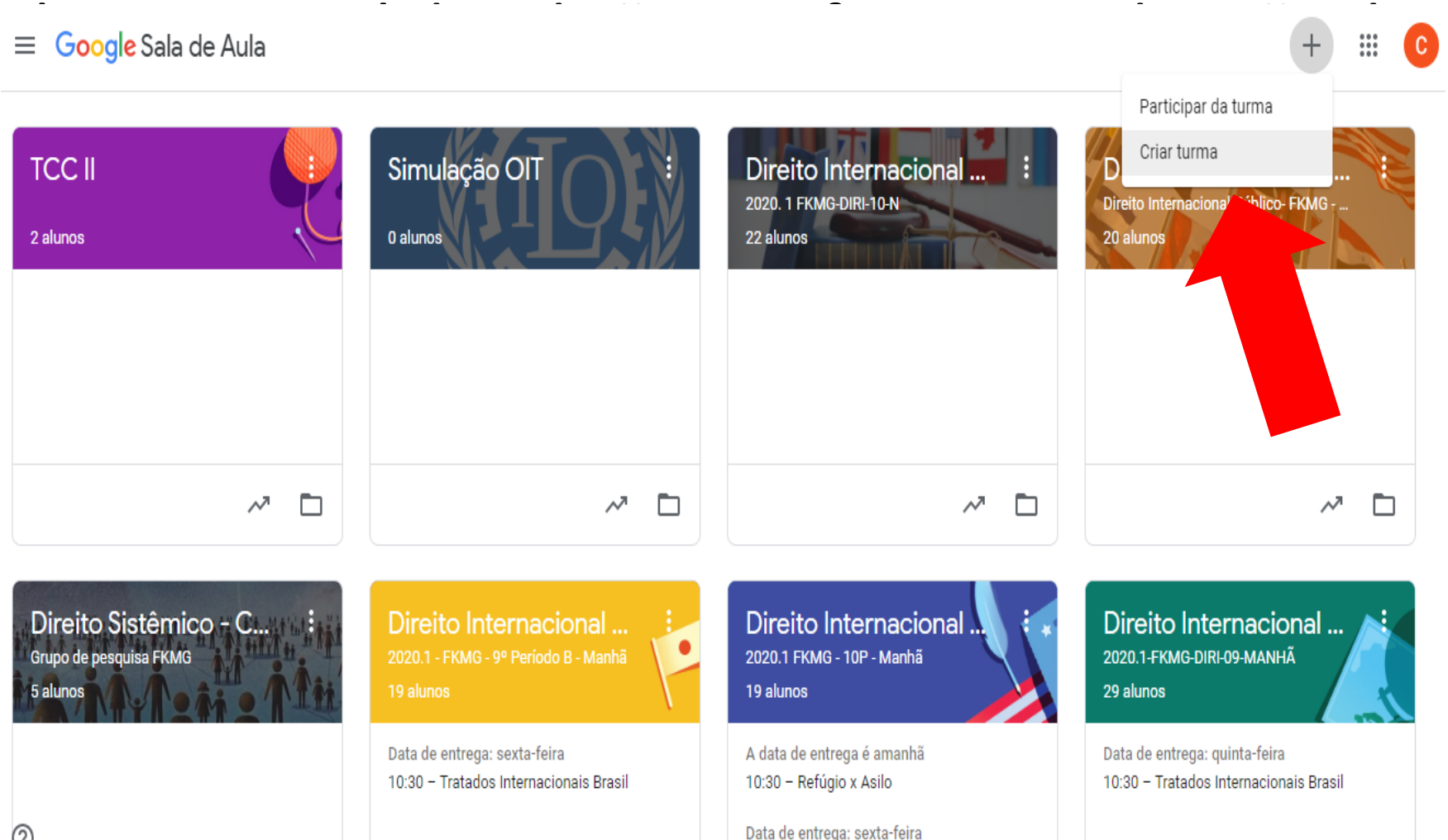

10:30 - Revisão pra Prova

5º - É só preencher os dados, conforme a imagem abaixo e depois clicar em criar

| ≡ Google Sala de Aula                                       |                                                                        |                                                                                                    | + # C                                                                   |
|-------------------------------------------------------------|------------------------------------------------------------------------|----------------------------------------------------------------------------------------------------|-------------------------------------------------------------------------|
| TCC II<br>2 alunos                                          | Sin<br>Criar turma<br>0 alu<br>Nome da turma (obrigatório)             |                                                                                                    | DIP Noturno 2020.1<br>Direito Internacional Público-FKMG<br>20 alunos   |
| ~ □                                                         | Seção<br>Assunto                                                       |                                                                                                    | ~                                                                       |
| Direito Sistêmico - C<br>Grupo de pesquisa FKMG<br>5 alunos | Sala<br>Dir<br>2020<br>19 a                                            | Cancelar Criar                                                                                                    | Direito Internacional<br>2020.1-FKMG-DIRI-09-MANHÃ<br>29 alunos         |
|                                                             | Data de entrega: sexta-feira<br>10:30 – Tratados Internacionais Brasil | A data de entrega é amanhã<br>10:30 - Refúgio x Asilo<br>Data de entrega: sexta-feira<br>10:30 - Revisão pra Prova | Data de entrega: quinta-feira<br>10:30 - Tratados Internacionais Brasil |

# 6º - Visualize o <u>código</u> do *Classroom*. Esse código será usado pelos alunos para entrarem na turma.

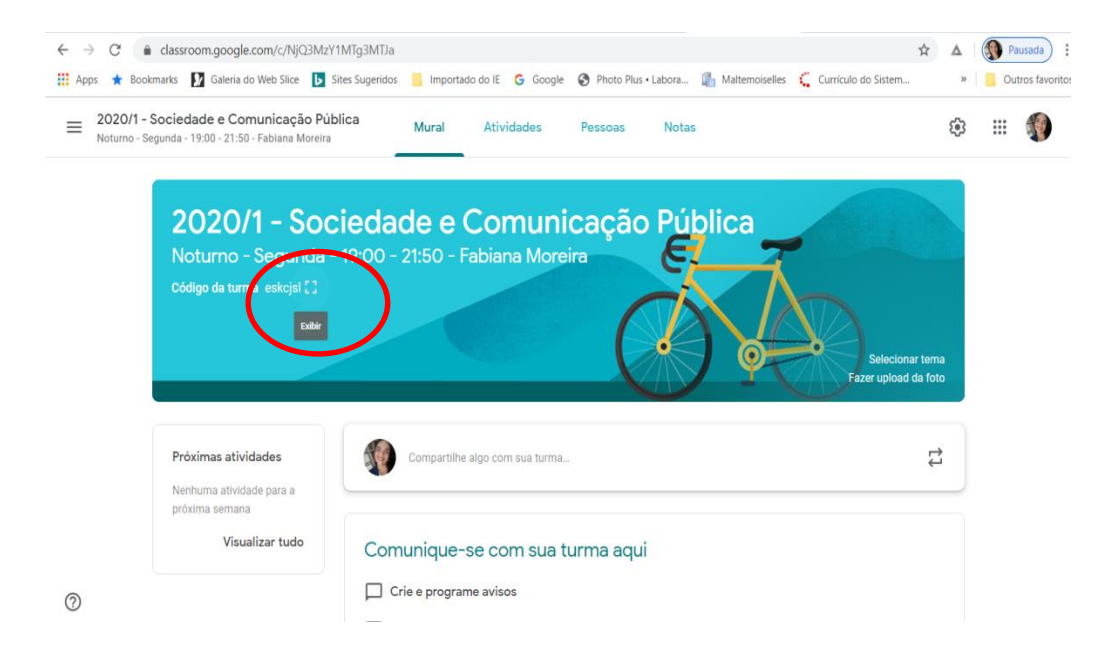

Compartilharemos com os alunos um tutorial semelhante de como inserir o código e entrar na sala de aula (*classroom*).

# 7º - Esse <u>código</u> do *Classroom deverá* ser informado para que o aluno entre na turma.

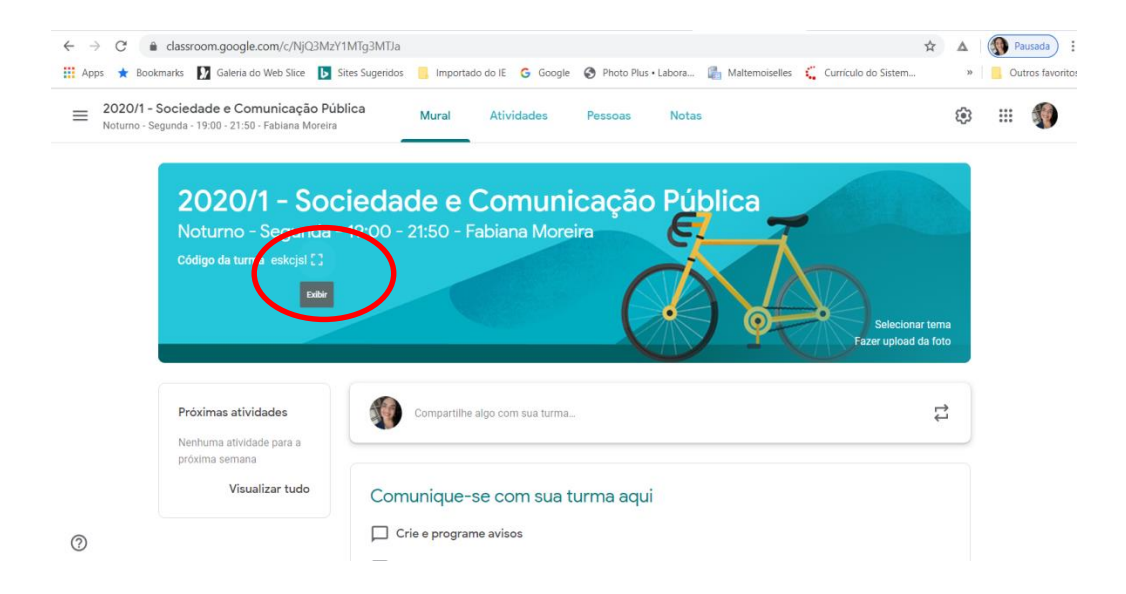

Compartilharemos com os alunos um tutorial semelhante de como inserir o código e entrar na sala de aula (*classroom*).

8º - O professor também pode optar por inserir os alunos individualmente, conforme a imagem abaixo

| ≡ | Direito Internacional Privado Matutino - FKMG - Dire Mural Atividades Pessoas Notas |                | ۲ | <br>C |
|---|-------------------------------------------------------------------------------------|----------------|---|-------|
|   | Professores                                                                         | 8 <sup>+</sup> |   |       |
|   | Classroom 2019.2                                                                    | 1              |   |       |
|   | ٢                                                                                   | 1              |   |       |
|   | Alunos                                                                              | 84             |   |       |
|   | Ações 🔻                                                                             | ĄŻ             |   |       |

Compartilharemos com os alunos um tutorial semelhante de como inserir o código e entrar na sala de aula (*classroom*).

#### Acesso para o aluno:

 a) Ao entrar no Google Sala de Aula, clique no botão (+) localizado no canto superior direito e, na sequência, em "Participar da Turma":

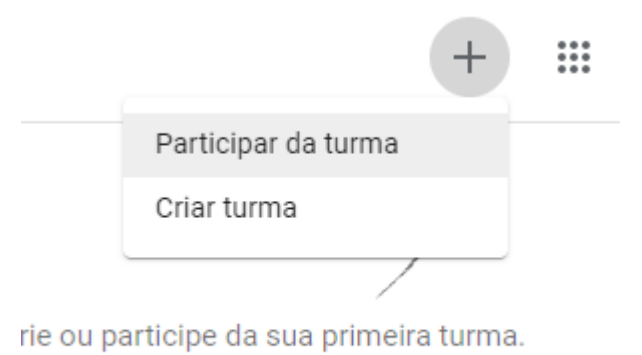

Essa informação é para que você também saiba instruir o aluno caso o aluno precise.

b) Abrirá uma aba para o aluno digitar o código da disciplina e entrar na sala de aula virtual:

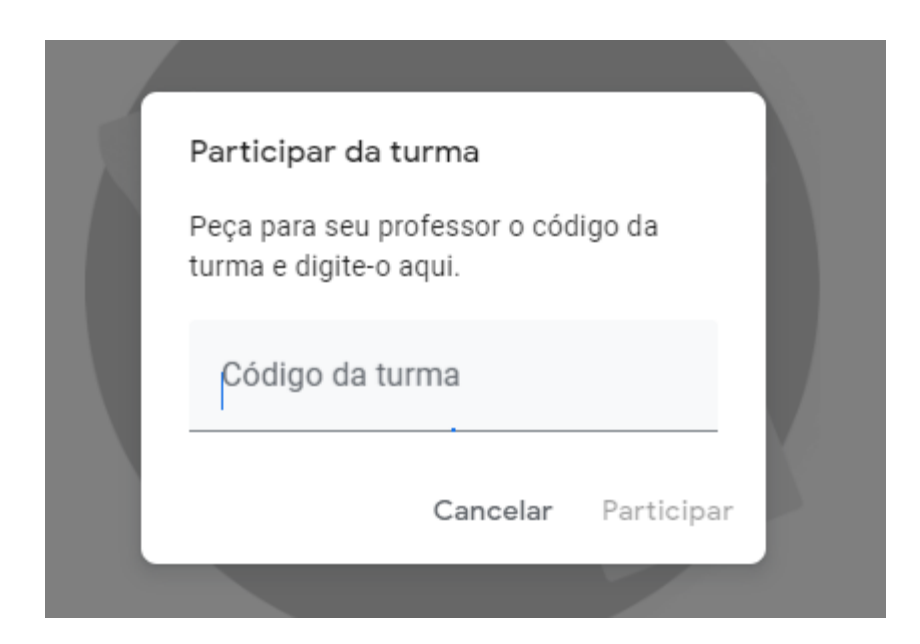

Essa informação é para que você também saiba instruir o aluno caso o aluno precise.

c) Conforme informado anteriormente, o professor pode cadastrar o aluno individualmente, e o mesmo receberá automaticamente o convite via e-mail institucional.

*Essa informação é para que você também saiba instruir o aluno caso o aluno precise.* 

9º - Ao abrir o *Classroom* você visualizará as abas para gestão das atividades e TDEs.

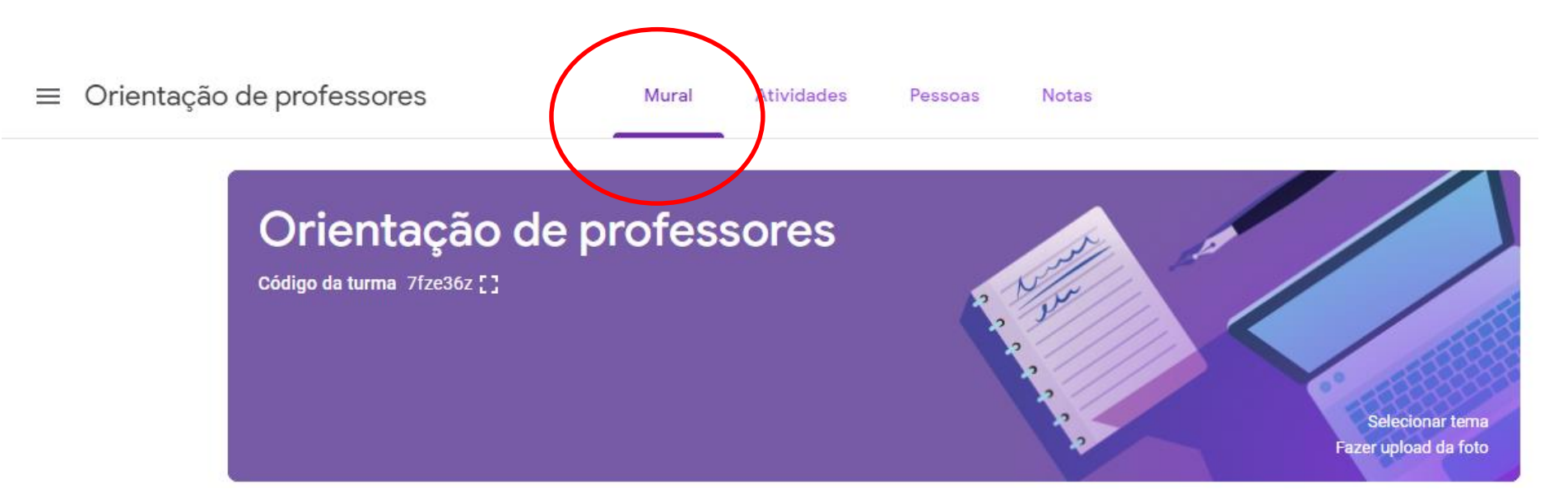

**Aba Mural** – o professor deverá postar o Plano de ensino, Formulário de TDE e Registro de atividades.

Poderá compartilhar vídeos, arquivos e materiais para complementar as aulas.

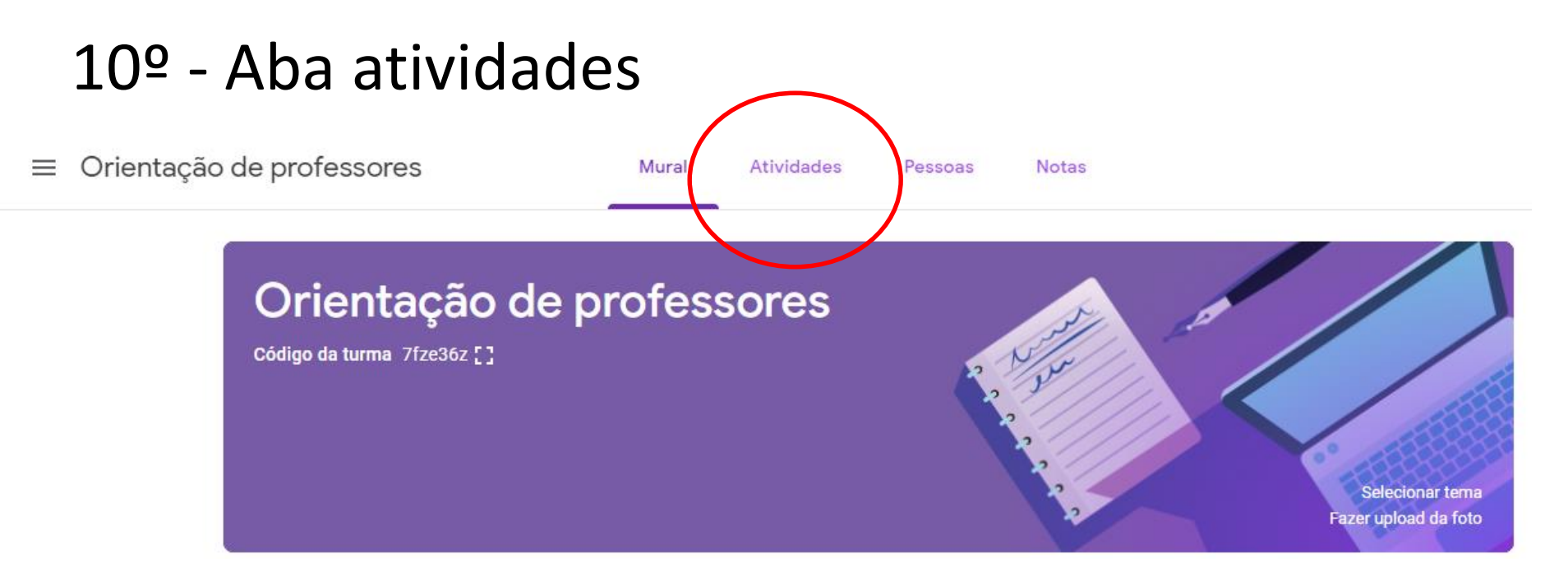

Nessa aba o professor poderá criar as atividades e TDEs a serem realizados pelos alunos.

# 11º Para criar suas atividades, clique no botão +Criar e depois em Atividade.

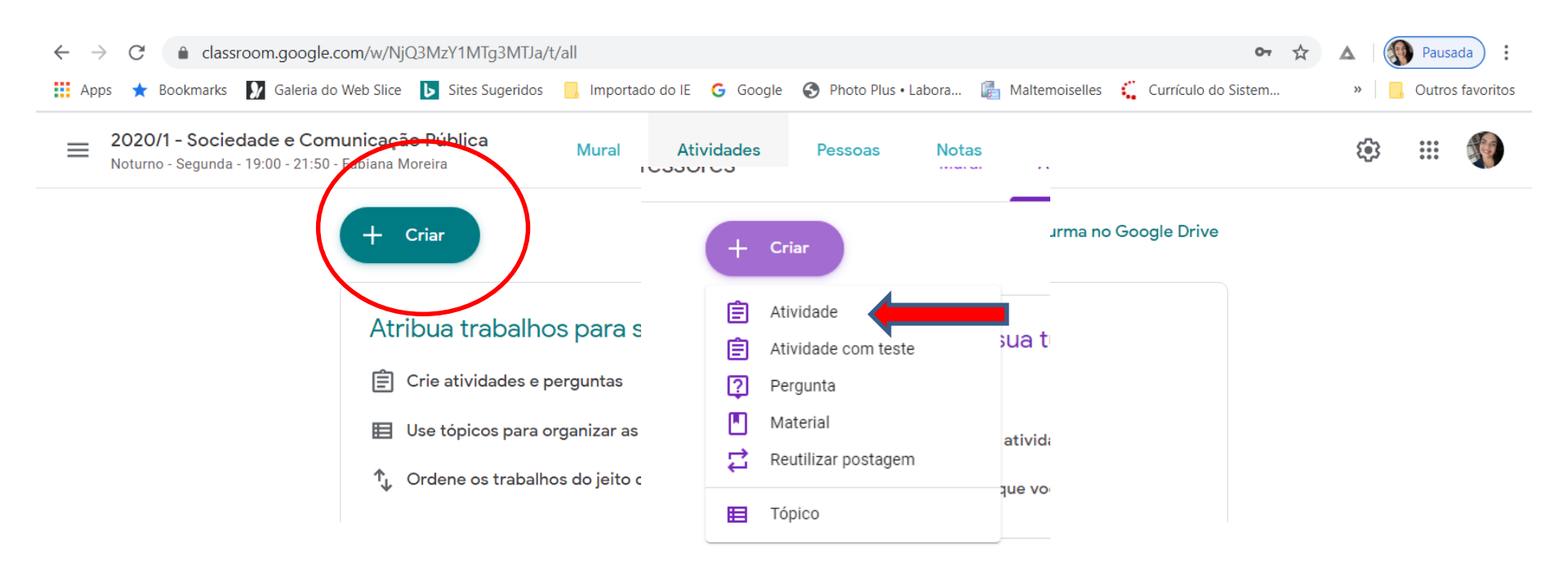

Abrirá uma nova página para o preenchimento das atividades.

O *classroom* é bastante intuitivo. Para o preenchimento das informações, basta seguir as orientações da própria página.

Lembre-se de ser bem claro nas informações para que os alunos possam ter autonomia no aprendizado ao realizá-las.

| × | Atividade             | C                   | Criar atividade | • |
|---|-----------------------|---------------------|-----------------|---|
| Ê | Título                | Para                |                 |   |
|   |                       | Orientação d 👻      | Todos os alu    | • |
| = | Instruções (opcional) | Pontos              |                 |   |
|   |                       | 100 👻               |                 |   |
|   |                       | Data de entrega     |                 |   |
|   | Adicionar + Criar     | Sem data de entrega |                 | • |
|   |                       | То́рісо             |                 |   |
|   |                       | Nenhum tópico       |                 | • |
|   |                       | Rubrica             |                 |   |

Todos os alunos deverão postar suas atividades e o professor ATRIBUIRÁ a nota no *Classroom*.

As Diferentes Linguagens da Criança - As Prá...  $\equiv$ Instruções Trabalhos dos alunos  $\bowtie$ Devolver 2 pontos -Todos os alunos Abordagens Curriculares - Reggio Emilia - Emi Pikler - Montessori - Escola Waldorf 20  $\cap$ Classificar por status Entregue Trabalhos atribuídos Com nota Com nota Todos os envios Anacelia Barbosa Camila Tome De Claudia Moreira Debora Celestino Anacelia Barbosa De A... 1.5 De Almeida Andrade De Oliveira Rocha Da Silva Camila Tome De Andra... 1.5 Apresentação%20Reg... Apresentação Reggio ... Escola WALDORF.pptx 2 anexos Claudia Moreira De Oliv... 2 Com nota Com nota Com nota Com nota Ø Debora Celestino Da Si... 1.5 Fabiana De Isadora Janaina Jennifer Karoline I \_

#### **INFORMAÇÕES IMPORTANTES:**

- Para trabalhos realizados em grupo, todos os alunos desse grupo deverão postar o mesmo trabalho.
- As notas de cada TDE deverão ser postadas no *Classroom* assim que o professor corrigir o trabalho de cada aluno.
- Caso o aluno poste o trabalho com atraso ele fica com nota zero, mas recebe as presenças referentes ao TDE.
- Caso o aluno não poste o trabalho, não recebe nota nem presença.

12º Aba de notas – apresenta em planilha as notas dos alunos, de todas as atividades criadas. Uma cópia dessa planilha deverá ser entregue aos no final semestre.

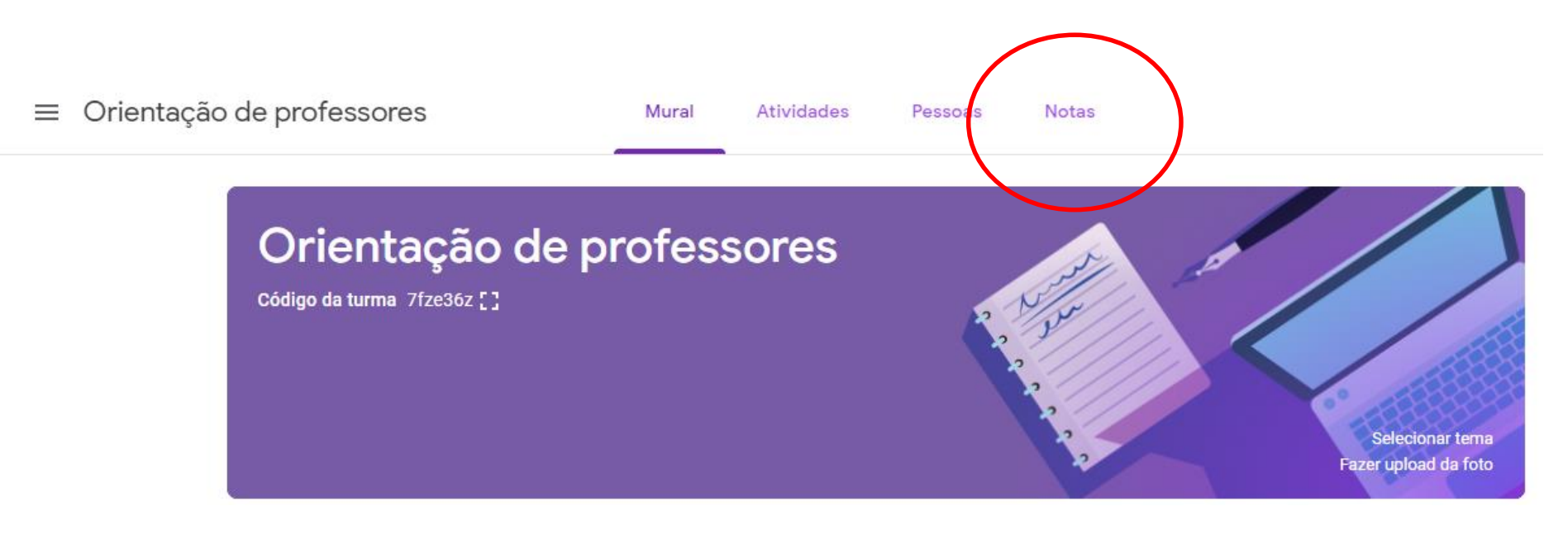

#### IMPORTANTE!!!

No final do semestre o professor lançará uma única nota de OAT no.

O professor somará a nota de todos os TDEs atribuídos (panorama geral na aba Notas) e lançará apenas o total no TOTVS, nosso sistema acadêmico.

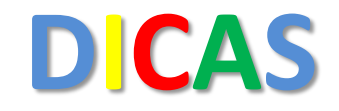

## Para mais dicas sobre a ferramenta Classroom e as infinitas possibilidades, acesse:

https://edu.google.com/intl/pt-BR/products/classroom/

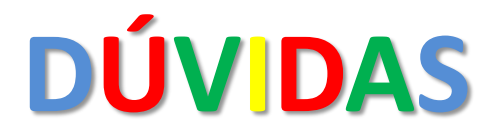

#### Qualquer dúvida, entre em contato com o NINA – Núcleo de Inovação em Aprendizagem:

nina@somospromove.com.br nina@somoskennedy.com.br

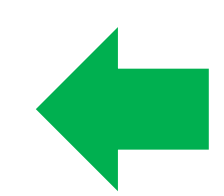